# Kayako connect

Connect Salesforce with Kayako

# **USER MANUAL**

Astrea IT Services

# C-52, Sector -65 Noida, UP- 201301

# www.astreait.com

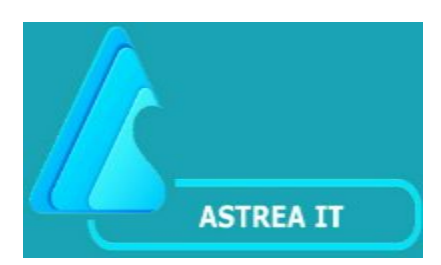

# KayakoConnect User Manual

## **App Overview:**

**KayakoConnect** is a Salesforce Application. This app is useful to connect Salesforce with Kayako and Kayako with Salesforce. It supports point and click graphical user interface which is very easy and simple to use.

The app is providing bi-directional Sync functionality i.e. Salesforce to Kayako and Kayako to Salesforce. It provides a wide variety of functionality for connecting Salesforce to Kayako and vice versa.

User can perform the following operations: **"Create case"**, **"Update case"**, **"View case(s) Reply"**, **"Create Reply"** and **"Get Attachment"** for any Contact record(s) of Salesforce using this app.

#### **Features:**

- **1.** Creating Case from Salesforce in Kayako.
- 2. Updating Case from Salesforce in Kayko.
- 3. Create Reply from Salesforce in Kayako.
- 4. View Case Replies from Kayako in Salesforce for a specific Case.
- 5. View All Cases of the user from Kayako in Salesforce.
- **6.** Agent can view Kayako case(s) in Salesforce based on Case Access given to the Agent.

# KayakoConnect APP Homepage

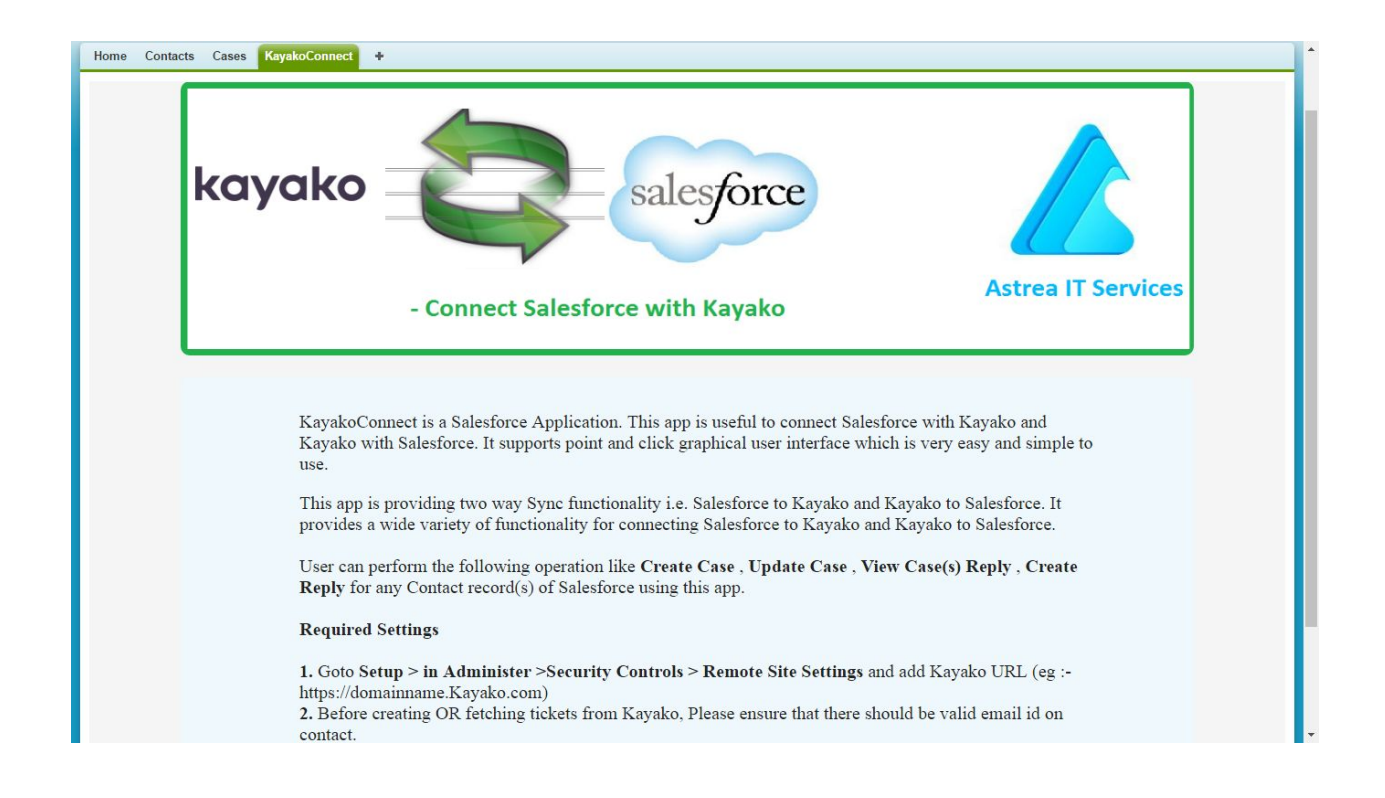

#### **1. CONFIGURATION SETTINGS**

### i) ADMIN SETTINGS

Since this app uses the Kayako URL so admin needs to add Kayako Base URL in **Remote Site Settings**. Follow the below steps to add Remote Site Settings.

Steps:

- Goto Setup > in Administer >Security Controls > Remote Site Settings.
- 2. Add Kayako URL (eg :- https://domainname.kayako.com).

Sample :-

| Remote Site Detai<br>« Back to List: Remote Site Setting  | Your Kayako Domain for e.g :-95https://astrea.kayako.com                                                                                                    | He |
|-----------------------------------------------------------|----------------------------------------------------------------------------------------------------|----|
| Remote Site Detail<br>Remote Site Name<br>Remote Site URL | Edit       Delete       Clone       Modified By       Sunil Sharma, 9/7/2016 4:53 AM         https://astrea.kayako.com       Modified By       Sunil Sharma, 9/7/2016 4:53 AM |    |
| Disable Protocol Security                                 |                                                                                                    |    |
| Description                                               |                                                                                                    |    |
| Active                                                    | $\checkmark$                                                                                                    |    |
| Created By                                                | Sunil Sharma, 9/7/2016 4:53 AM                                                                                                    |    |

## ii) END USER SETTINGS

User needs to create a contact in Salesforce, and ensure that email provided to the contact record is a valid email and that email (used as Username for Kayako Login) is provided at creation time of Kayako account and this email id will be used for authentication with Kayako Account.

# 2. KAYAKO CONNECT APP FUNCTIONALITY

# **Steps to be followed and Navigation Screenshots**

i) First user needs to create the contact in Salesforce, and ensure that email provided to the contact record is a valid email and that email is provided at creation time of Kayako account and this email id will be used for authentication with Kayako Account.

The data displayed in the app will be dependent on the users access level in Kayako.

| lome Contacts Cases K | ayako Credentials 🗕 🕇                |                               |             |                                    |               |          |                               |
|-----------------------|--------------------------------------|-------------------------------|-------------|------------------------------------|---------------|----------|-------------------------------|
| Create New 🔻          | New Contact                          |                               |             |                                    |               |          | Help for this Page 🍕          |
| Recent Items          | Contacts not associated with account | nts are private and cannot be | viewed by c | ther users or included in reports. |               |          |                               |
| 00001169              | Contact Edit                         | Save                          | Save & New  | w Cancel                           |               |          |                               |
| 00001168              | Contact Information                  |                               |             |                                    |               |          | = Required Information        |
| 00001166              | Contact Owner                        | Sunil Sharma                  |             |                                    | Phone         |          |                               |
| 00001165              | First Name                           | None T                        |             |                                    | Home Phone    |          |                               |
| 00001163              | Last Name                            |                               |             |                                    | Mobile        |          |                               |
| 00001162              | Account Name                         |                               | 3           |                                    | Other Phone   |          | ]                             |
| 00001161              | Title                                |                               |             |                                    | Fax           |          | ]                             |
|                       | Department                           |                               |             | Enter Valid Email Id               | Email         |          |                               |
| Recycle Bin           | Birthdate                            |                               |             |                                    | Assistant     |          |                               |
|                       | Reports To                           |                               | <u>S</u>    |                                    | Asst. Phone   |          |                               |
|                       | Lead Source                          | None 🔻                        | _           |                                    |               |          |                               |
|                       | Requested to                         |                               |             |                                    |               |          |                               |
|                       | Address Information                  |                               |             |                                    |               | Copy Mai | ling Address to Other Address |
|                       | Mailing Street                       |                               |             |                                    | Other Street  |          |                               |
|                       | Mailing City                         |                               |             |                                    | Other City    |          |                               |
|                       | Mailing State/Province               |                               |             | Other S                            | tate/Province |          | ]                             |
|                       | Mailing Zip/Postal Code              |                               |             | Other Zip                          | /Postal Code  |          |                               |
|                       | Mailing Country                      |                               |             | (                                  | Other Country | N.C.     |                               |
|                       | Additional Information               |                               |             |                                    |               |          |                               |
|                       | Languages                            |                               |             |                                    | Level         | None V   |                               |

After Creating Contact Go to Contact Details and add "Connect with Kayako"

custom button and "**Requested Id**" custom field as well to the layout.

| E Domain Management                                              | Fields                                            | Quick Find Field                                                               | Name              | *                         |                       |                   |                        |                 |      |  |  |  |
|------------------------------------------------------------------|---------------------------------------------------|--------------------------------------------------------------------------------|-------------------|---------------------------|-----------------------|-------------------|------------------------|-----------------|------|--|--|--|
| Communication Templates                                          | Buttons                                           | + Section                                                                      | Asst. Phone       | Created By                | Do Not Call           | Fax Opt Out       | Last Stay-in-Touc      | Mailing Address | Othe |  |  |  |
| Translation Workbench                                            | Quick Actions                                     | +Blank Space                                                                   | Birthdate         | Data.com Key              | Email                 | Home Phone        | Last Stay-in-Touc      | Mobile          | Phon |  |  |  |
| Data Management                                                  | Salesforce1 Actions                               | Account Name                                                                   | Clean Status      | Department                | Email Opt Out         | Languages         | Lead Source            | Name            | Repo |  |  |  |
| Mobile Administration                                            | Expanded Lookups                                  | Assistant                                                                      | Contact Owner     | Description               | Fax                   | Last Modified By  | Level                  | Other Address   | Requ |  |  |  |
| Deskton Administration                                           | Related Lists                                     | 4                                                                              |                   |                           |                       |                   |                        |                 |      |  |  |  |
| Lightning for Outlook                                            |                                                   |                                                                                |                   |                           |                       |                   |                        |                 |      |  |  |  |
| Lightning Sync                                                   | Contractor and                                    |                                                                                |                   |                           | 0505                  |                   |                        |                 |      |  |  |  |
| Email Administration                                             | Contact Detail                                    |                                                                                | Standard          | Buttons                   | Ourse Charles Desure  | Handata) Canad an | Email Charle Class Sta |                 |      |  |  |  |
| <ul> <li>Google Apps</li> <li>Data.com Administration</li> </ul> |                                                   |                                                                                | Edit              | cione Chang               | owner snaring Reques  | Opdate Send an    | Email Check Clean Sta  | tus             |      |  |  |  |
|                                                                  |                                                   |                                                                                | Custom            | Buttone                   |                       |                   |                        |                 |      |  |  |  |
|                                                                  |                                                   |                                                                                | Connec            | t with Kayako             |                       |                   |                        |                 |      |  |  |  |
| uild                                                             | Contract Information (1)                          |                                                                                |                   | 1.0                       |                       |                   |                        |                 |      |  |  |  |
| und                                                              | Contact Information (H                            | Sample Liser                                                                   | ()                |                           | Pho                   | 1 415 555 13      | 12                     |                 |      |  |  |  |
| Customize                                                        | contact owner                                     | Sample Oser                                                                    |                   | Home Phone 1-415-555-1212 |                       |                   |                        |                 |      |  |  |  |
| Tab Names and Labels                                             | Name                                              | Sarah Sample                                                                   |                   |                           | Moh                   | 10 1 415 555-12   | 12                     |                 |      |  |  |  |
| ▶ Home                                                           | <ul> <li>Account Name</li> <li>Title</li> </ul>   | e Sample Title Other Phone 1-415-555-1212                                      |                   |                           |                       |                   |                        |                 |      |  |  |  |
| Activities                                                       | Department                                        | Sample Department                                                              |                   |                           | Other Pho             | 1 415-555-12      | 12                     |                 |      |  |  |  |
| Campaigns                                                        | Birthdata                                         | oppose                                                                         |                   |                           | Em                    | ail corob comple  | .12<br>@company.com    |                 |      |  |  |  |
| ▶ Leads                                                          | Deporte To                                        | 9/9/2016                                                                       |                   |                           | Acciete               | an saran.sample   | @company.com           |                 |      |  |  |  |
| Accounts                                                         | Lead Source                                       | Sample Load Payme     Assistant Sample Assistant     Acat Phone     Add Sector |                   |                           |                       |                   |                        |                 |      |  |  |  |
| D&B Companies                                                    | Lead source                                       | Sample Lead Source                                                             |                   |                           | Asst. Pho             | 1e 1-410-000-12   | 12                     |                 |      |  |  |  |
| Contacts                                                         | Requested id                                      | Sample Requested in                                                            |                   |                           |                       |                   |                        |                 |      |  |  |  |
| Fields                                                           | Address Information (Header visible on edit only) |                                                                                |                   |                           |                       |                   |                        |                 |      |  |  |  |
| Related Lookup Filters                                           | Mailing Address                                   | Suite 300, The Landr                                                           | nark @ One Market |                           | e Landmark @ One Marl | ket               |                        |                 |      |  |  |  |
| Validation Rules                                                 |                                                   | San Francisco, CA 94                                                           | 105               | San Francisco, CA 94105   |                       |                   |                        |                 |      |  |  |  |
| Triggers                                                         |                                                   | US                                                                             |                   |                           |                       | US                |                        |                 |      |  |  |  |
| Page Layouts                                                     | Additional Information                            | Header visible on edit o                                                       | niv)              |                           |                       |                   |                        |                 |      |  |  |  |
| Field Sets                                                       | Languages                                         | Sample Languages                                                               |                   |                           | Le                    | el Sample Leve    |                        |                 |      |  |  |  |
| Compact Layouts                                                  |                                                   |                                                                                |                   |                           |                       | 1                 |                        |                 |      |  |  |  |
| Search Layouts                                                   | System Information (He                            | ader visible on edit only                                                      | /)                |                           |                       |                   |                        |                 |      |  |  |  |
| Buttons Links and Actions                                        | Created By                                        | Sample User                                                                    |                   |                           | Last Modified         | By Sample User    |                        |                 |      |  |  |  |
| Record Types                                                     | 1                                                 | 1000 - CONTRACT                                                                |                   |                           |                       | 140               |                        |                 |      |  |  |  |
| Limite                                                           | Description Information                           | (Header visible on edit                                                        | only)             |                           |                       |                   |                        |                 |      |  |  |  |
| (i) Notes                                                        | Description                                       | Sample Description                                                             |                   |                           |                       |                   |                        |                 |      |  |  |  |
| in motes                                                         | 1                                                 |                                                                                |                   |                           |                       |                   |                        |                 |      |  |  |  |

ii) Click **"Connect with Kayako"** button to perform intended operation in Kayako.

| unil Sharma  |                          |                                  | c                             | ustomize Page   Edit Layout   Printable View   Help for this |
|--------------|--------------------------|----------------------------------|-------------------------------|--------------------------------------------------------------|
| eeta Garg    |                          | 0                                |                               |                                                              |
| unil Sharma  | « Back to List: Contacts |                                  |                               |                                                              |
| 0001169      |                          | Cases [0]   Kayako               | Credentials [0]               |                                                              |
| 001167       | Contract Datail          | Edit Delete Classe Descret Hadet | Consectwith Konste            | Click on "Connect with                                       |
| 0001166      | Contact Detail           | Edit Delete Clone Request opdate |                               | kavako" button                                               |
| 0001165      | Contact Owner            | Sunil Sharma [Change]            | Phone                         |                                                              |
| 0001164      | Name<br>Account Name     | Sunil Sharma                     | Home Phone                    |                                                              |
| 0001163      | Title                    |                                  | Other Phone                   |                                                              |
|              | Department               |                                  | Fax                           |                                                              |
| e essele Die | Birthdate                |                                  | Email s                       | sharma@astreait.com                                          |
| ecycle Bin   | Reports To               | [View Org Chart]                 | Assistant                     |                                                              |
|              | Lead Source              |                                  | Asst. Phone                   |                                                              |
|              | Requested Id             | 4                                |                               |                                                              |
|              | Mailing Address          |                                  | Other Address                 |                                                              |
|              | Languages                | Ouril Oberma 07/2046 4/54 404    | Level                         | 10 Pharma 0/7/2046 5-07 AM                                   |
|              | Description              | Sunii Shama, 9//2016 4.51 Aw     | Last modified by              | unii Sharma, 9772016 5.07 AM                                 |
|              | 🖉 Cases                  | Lait Delete Clone Request update | Connect with Kayako           | Cases H                                                      |
|              | No records to display    |                                  |                               |                                                              |
|              | ≽ Kayako Credentials     | New Kayako Credentials           |                               | Kayako Credentials H                                         |
|              | No records to display    |                                  |                               |                                                              |
|              | A Back To Top            | Always show me 🔻 r               | nore records per related list |                                                              |
|              |                          |                                  |                               |                                                              |
|              |                          |                                  |                               |                                                              |
| force        | Search                   | Search                           |                               |                                                              |
|              |                          |                                  |                               |                                                              |

| UserName   |       |  |
|------------|-------|--|
| Kayako URL |       |  |
| Password   |       |  |
|            | login |  |

To find your Kayako URL, please refer to Screenshot below:

| C https://astreaitservices.kayako.com/agent/cases/9 |                                                  | \$ |  |
|-----------------------------------------------------|--------------------------------------------------|----|--|
| 📕 🖬 🔅 🔰 🙀 🔤 📕                                       |                                                  |    |  |
| Q Search                                            | 24 days left in trial. Upgrade now GG Geeta Garg | *  |  |
| Kayako Geeta Garg Case                              |                                                  |    |  |

If Kayako URL and Password is valid then both value will be saved in custom object "**Kayako Credentials**" and will be redirect to the "Kayako Connect" page otherwise it will show error message.

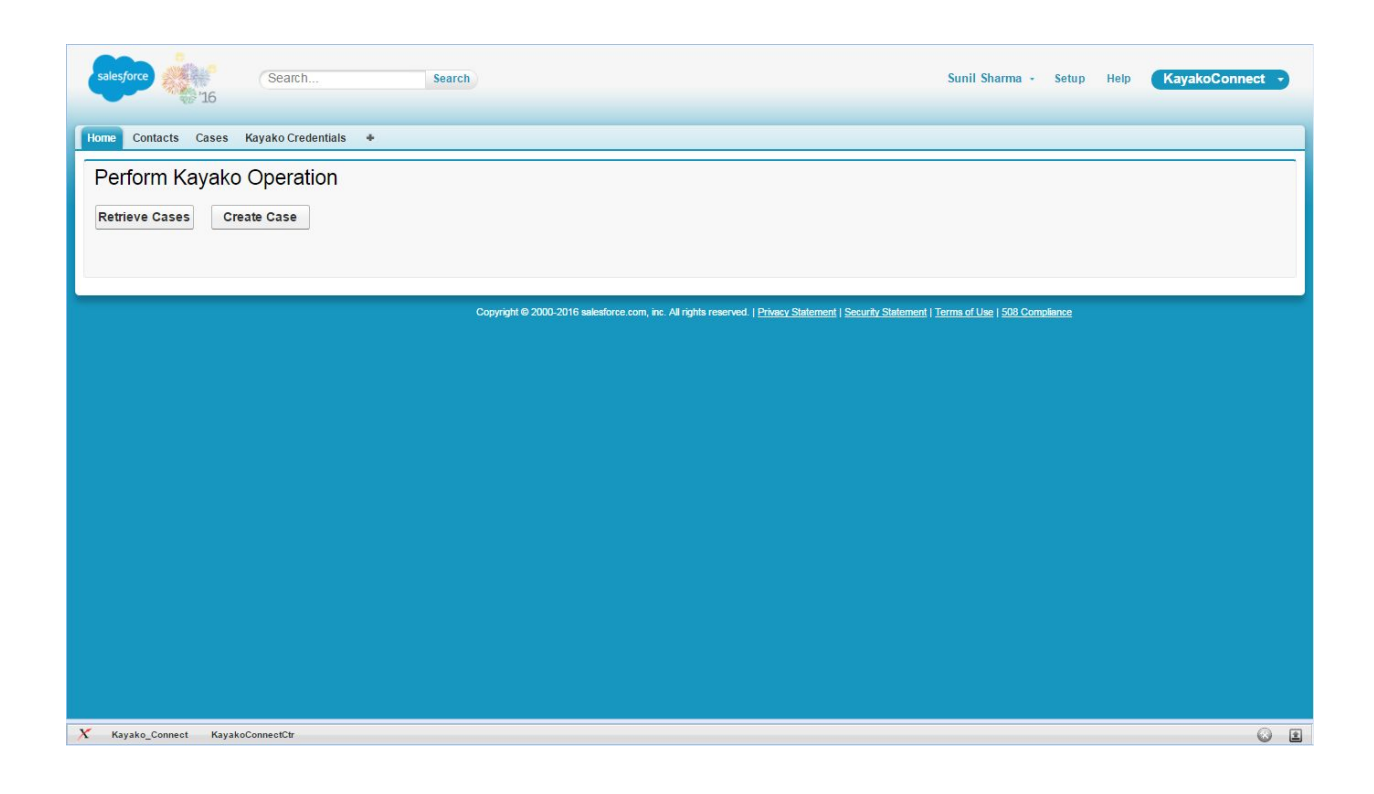

iii) To create a new case, click on "Create Case" button.

After filling all the required details click on **"Submit**" button. A new Case will be created into Kayako account with the given information.

If case is successfully created in Kayako account, the application will redirect to Kayako Connect page otherwise the error message returned by Kayako will be displayed on the error page.

| salesforce Search Search                                                                                            | Sunil Sharma 🔹       | Setup | Help | KayakoConnect 🔹 |
|----------------------------------------------------------------------------------------------------|----------------------|-------|------|-----------------|
| Home Contacts Cases Kayako Credentials +                                                                            |                      |       |      |                 |
| Create Case                                                                                                    |                      |       |      |                 |
| Email*                                                                                                    |                      |       |      |                 |
| geeta@astreait.com                                                                                                  |                      |       |      |                 |
| Subject*                                                                                                    |                      |       |      |                 |
|                                                                                                    |                      |       |      |                 |
| Description*                                                                                                    |                      |       |      |                 |
|                                                                                                    |                      |       |      |                 |
|                                                                                                    |                      |       |      |                 |
| lype Question •                                                                                                    |                      |       |      |                 |
| Priority Low •                                                                                                    |                      |       |      |                 |
| Assigned User Sunil Sharma •                                                                                        |                      |       |      |                 |
| Submit Cancel                                                                                                    |                      |       |      |                 |
| Copyright © 2000-2016 salesforce.com, inc. All rights reserved.   Privacy Statement   Security Statement   Terms of | Jse   508 Compliance |       |      |                 |

iv) To view all the cases, Click on "**Retrieve Cases**" button. A list of all Kayako Cases will display on the page related to contact user.

| Home<br>Per<br>Retri | Contacts Cases Kayako Crede<br>form Kayako Operatio<br>eve Cases Create Case | ntials *<br>ON | Search   |                       |                          |                                      | St                         | unil Sharma -                | Setup Help   | KayakoConnect •     |
|----------------------|------------------------------------------------------------------------------|----------------|----------|-----------------------|--------------------------|--------------------------------------|----------------------------|------------------------------|--------------|---------------------|
|                      |                                                                              |                |          |                       |                          |                                      |                            | Cases R                      | elated to Co | ontact :            |
| ID                   | Subject                                                                      | Resource URL   | Priority | Status                | Туре                     | Created date                         |                            | Action                       |              |                     |
| 15                   | Testing 12 September 123                                                     | Link           | Low      | Open                  | Question                 | 2016-09-<br>12T05:11:46+00:00        | Get Reply                  | Create Reply                 | Edit Case    | Get Attachment      |
| 14                   | HTML Content Testing ###02                                                   | Link           | Low      | New                   | Question                 | 2016-09-<br>09T12:48:50+00:00        | Get Reply                  | Create Reply                 | Edit Case    | Get Attachment      |
| 13                   | HTML Content Testing ###01                                                   | Link           | Low      | New                   | Question                 | 2016-09-<br>09T12:45:08+00:00        | Get Reply                  | Create Reply                 | Edit Case    | Get Attachment      |
| 12                   | HTML Content Testing                                                         | Link           | High     | New                   | Problem                  | 2016-09-<br>09T12:41:29+00:00        | Get Reply                  | Create Reply                 | Edit Case    | Get Attachment      |
| 11                   | demo Testing                                                                 | Link           | Low      | New                   | Question                 | 2016-09-<br>09T09:40:14+00:00        | Get Reply                  | Create Reply                 | Edit Case    | Get Attachment      |
| Firs                 | t Prev Next Last                                                             |                |          |                       |                          |                                      |                            |                              |              | Viewing 1 of 3 page |
|                      |                                                                              |                | Copyrigh | t © 2000-2016 salesfo | rce.com, inc. All rights | reserved.   <u>Privacy Statement</u> | Security Statement   Terms | <u>s of Use   508 Compli</u> | ance         |                     |
|                      |                                                                              |                |          |                       |                          |                                      |                            |                              |              |                     |
|                      |                                                                              |                |          |                       |                          |                                      |                            |                              |              |                     |
|                      |                                                                              |                |          |                       |                          |                                      |                            |                              |              |                     |

v) To edit the case, Click on "Edit Case" button and edit the details with new values then click on "Submit" button. Case will be updated into Kayako account directly from Salesforce.

If case is successfully updated in Kayako account, the user will be redirected to Kayako Connect page otherwise it will show error message on the current page.

| salesforce    | Search          |               | Search  |                           |                             |                                |                        |                   | Sunil Sharma 🔹            | Setup | Help | KayakoConnect - |
|---------------|-----------------|---------------|---------|---------------------------|-----------------------------|--------------------------------|------------------------|-------------------|---------------------------|-------|------|-----------------|
| Home Contacts | Cases Kayako    | Credentials 🔶 |         |                           |                             |                                |                        |                   |                           |       |      |                 |
| Update Ca     | se              |               |         |                           |                             |                                |                        |                   |                           |       |      |                 |
| User Name     |                 |               |         |                           |                             |                                |                        |                   |                           |       |      |                 |
| Subject*      |                 |               |         |                           |                             |                                |                        |                   |                           |       |      |                 |
| Testing 1     | 2 September 123 |               |         |                           |                             |                                |                        |                   |                           |       |      |                 |
| Туре          | Question        | •             |         |                           |                             |                                |                        |                   |                           |       |      |                 |
| Priority      | Low             | •             |         |                           |                             |                                |                        |                   |                           |       |      |                 |
| Status        | Open            | •             |         |                           |                             |                                |                        |                   |                           |       |      |                 |
| Submit        | Cancel          |               |         |                           |                             |                                |                        |                   |                           |       |      |                 |
|               |                 |               |         |                           |                             |                                |                        |                   |                           |       |      |                 |
|               |                 |               | Copyrig | nt © 2000-2016 salesforce | ce.com, inc. All rights res | served.   <u>Privacy State</u> | ment   Security Statem | ent   Terms of Us | e   <u>508 Complian</u> c |       |      |                 |
|               |                 |               |         |                           |                             |                                |                        |                   |                           |       |      |                 |
|               |                 |               |         |                           |                             |                                |                        |                   |                           |       |      |                 |
|               |                 |               |         |                           |                             |                                |                        |                   |                           |       |      |                 |
|               |                 |               |         |                           |                             |                                |                        |                   |                           |       |      |                 |
|               |                 |               |         |                           |                             |                                |                        |                   |                           |       |      |                 |
|               |                 |               |         |                           |                             |                                |                        |                   |                           |       |      |                 |
|               |                 |               |         |                           |                             |                                |                        |                   |                           |       |      |                 |
|               |                 |               |         |                           |                             |                                |                        |                   |                           |       |      |                 |

vi) To create the reply on case, click on "Create Reply" button. After filling all the details, User will click on "Submit" button.

If case reply is successfully created in Kayako account, the user will be redirected to Kayako Connect page otherwise it will show error message on the current page.

| salesforce        | Search                  | Search        |                                      |                                                       |                                | Sunil Sharma 🔹      | Setup He | lp KayakoConnect - |
|-------------------|-------------------------|---------------|--------------------------------------|-------------------------------------------------------|--------------------------------|---------------------|----------|--------------------|
| ome Contacts Case | es Kayako Credentials 🔹 |               |                                      |                                                       |                                |                     |          |                    |
| reate Reply       |                         |               |                                      |                                                       |                                |                     |          |                    |
| Email*            |                         |               |                                      |                                                       |                                |                     |          |                    |
| geeta@astreait.   | .com                    |               |                                      |                                                       |                                |                     |          |                    |
| Description*      |                         |               |                                      |                                                       |                                |                     |          |                    |
|                   |                         | ■ II JI 46 48 |                                      |                                                       |                                |                     |          |                    |
| <u></u>           | AA                      |               |                                      |                                                       |                                |                     |          |                    |
|                   |                         |               |                                      |                                                       |                                |                     |          |                    |
|                   |                         |               |                                      |                                                       |                                |                     |          |                    |
|                   |                         |               |                                      |                                                       |                                |                     |          |                    |
|                   |                         |               |                                      |                                                       |                                |                     |          |                    |
|                   |                         |               |                                      |                                                       |                                |                     |          |                    |
|                   |                         |               |                                      |                                                       |                                |                     |          |                    |
| Туре              | Question •              |               |                                      |                                                       |                                |                     |          |                    |
|                   |                         |               |                                      |                                                       |                                |                     |          |                    |
| Priority          | Low                     |               |                                      |                                                       |                                |                     |          |                    |
| Assigned User     | Sunil Sharma 🔹          |               |                                      |                                                       |                                |                     |          |                    |
|                   |                         |               |                                      |                                                       |                                |                     |          |                    |
| Submit            | Cancel                  |               |                                      |                                                       |                                |                     |          |                    |
|                   | D 64                    |               |                                      |                                                       |                                |                     |          |                    |
|                   |                         | Copyright @   | 2000-2016 salesforce.com, inc. All r | ghts reserved.   <u>Privacy Statement</u>   <u>Se</u> | ecurity Statement   Terms of U | se   508 Compliance |          |                    |
|                   |                         |               |                                      |                                                       |                                |                     |          |                    |
|                   |                         |               |                                      |                                                       |                                |                     |          |                    |
|                   |                         |               |                                      |                                                       |                                |                     |          |                    |
|                   |                         |               |                                      |                                                       |                                |                     |          |                    |

**vii)** For getting the reply, Click on "**Get Reply**" button. The complete details of the Case will be displayed on the pop up window of the page.

| Perform Kayako Operation |                                       |              | Content<br>This is a car<br>ago. Becaus<br>cannot reope<br>in touch ago<br>brand new ca | Content Resource UR Attachment UR Link This is a case that I created a while ago. Because it is now closed, you cannot reopen or modify it. If i try to get in touch again Kayako will create a brand new case for me. We haven't set Link |                                 |                               |           | elated to Co | ntact : Geeta G |               |
|--------------------------|---------------------------------------|--------------|-----------------------------------------------------------------------------------------|----------------------------------------------------------------------------------------------------|---------------------------------|-------------------------------|-----------|--------------|-----------------|---------------|
| D                        | Subject                               | Resource URL | Priority                                                                                | don't want t<br>user licenses                                                                                                    | o use up your<br>Replies from y | precious<br>our team          |           | Action       |                 |               |
|                          | Testing1234                           | Link         | Low                                                                                     | will look like t                                                                                                    | his:                            | 08T07:49:26+00:00             | Geritepiy | Create Reply | Edit Case       | Get Attachmer |
|                          | Demo Testing                          | Link         | Low                                                                                     | New                                                                                                    | Question                        | 2016-09-<br>08T06:18:12+00:00 | Get Reply | Create Reply | Edit Case       | Get Attachmer |
|                          | Final Testing ####1                   | Link         | Normal                                                                                  | New                                                                                                    | Problem                         | 2016-09-<br>08T05:41:48+00:00 | Get Reply | Create Reply | Edit Case       | Get Attachme  |
|                          | Updated My First Case From Salesforce | Link         | High                                                                                    | Pending                                                                                                    | Task                            | 2016-09-<br>07T12:09:13+00:00 | Get Reply | Create Reply | Edit Case       | Get Attachme  |
|                          | A completed case                      | <u>Link</u>  | Low                                                                                     | Closed                                                                                                    |                                 | 2016-09-<br>06T17:21:52+00:00 | Get Reply | Create Reply | Edit Case       | Get Attachmer |

viii) For getting attachments of the Case, Click on "Get Attachment" button. If Attachment is existing then the user will be displayed the attachment link otherwise "There is no attachment" message will be displayed on popup window.

| ome<br>Per<br>Retri | Contacts Cases Kayako Cred<br>form Kayako Operati<br>eve Cases Create Case | entials +<br>ON |          |                     | Download A                  | Attachments                                  | 8                       |                         |              |                   |
|---------------------|----------------------------------------------------------------------------|-----------------|----------|---------------------|-----------------------------|----------------------------------------------|-------------------------|-------------------------|--------------|-------------------|
| ID                  | Subject                                                                    | Resource URL    | Priority | Status              | Туре                        | Created date                                 |                         | Cases R<br>Action       | elated to Co | ntact : Geeta Ga  |
| 16                  | Thanks you case                                                            | Link            | Normal   | New                 | Question                    | 2016-09-<br>12T07:09:59+00:00                | Get Reply               | Create Reply            | Edit Case    | Get Attachment    |
| 15                  | Testing 12 September 123                                                   | Link            | Low      | Open                | Question                    | 2016-09-<br>12T05:11:46+00:00                | Get Reply               | Create Reply            | Edit Case    | Get Attachment    |
| 14                  | HTML Content Testing ###02                                                 | Link            | Low      | New                 | Question                    | 2016-09-<br>09T12:48:50+00:00                | Get Reply               | Create Reply            | Edit Case    | Get Attachment    |
| 13                  | HTML Content Testing ###01                                                 | Link            | Low      | New                 | Question                    | 2016-09-<br>09T <mark>1</mark> 2:45:08+00:00 | Get Reply               | Create Reply            | Edit Case    | Get Attachment    |
| 12                  | HTML Content Testing                                                       | Link            | High     | New                 | Problem                     | 2016-09-<br>09T12:41:29+00:00                | Get Reply               | Create Reply            | Edit Case    | Get Attachment    |
| Firs                | st Prev Next Last                                                          |                 |          |                     |                             |                                              |                         |                         |              | Viewing 1 of 4 pa |
| Firs                | st Prev Next Last                                                          |                 | Соруг    | ight © 2000-2016 sa | lesforce.com, inc. All rigt | nts reserved.   <u>Privacy Statement</u>   § | Security Statement   Te | erms of Use   508 Compl | iance        | viewing 1 01 4    |